## Guide d'accès à la plateforme collégiale DECclic II

Ce guide vise à vous faciliter l'accès à la plateforme pédagogique collégiale DECclic II. Les pages-écrans vous guideront dans cette plateforme.

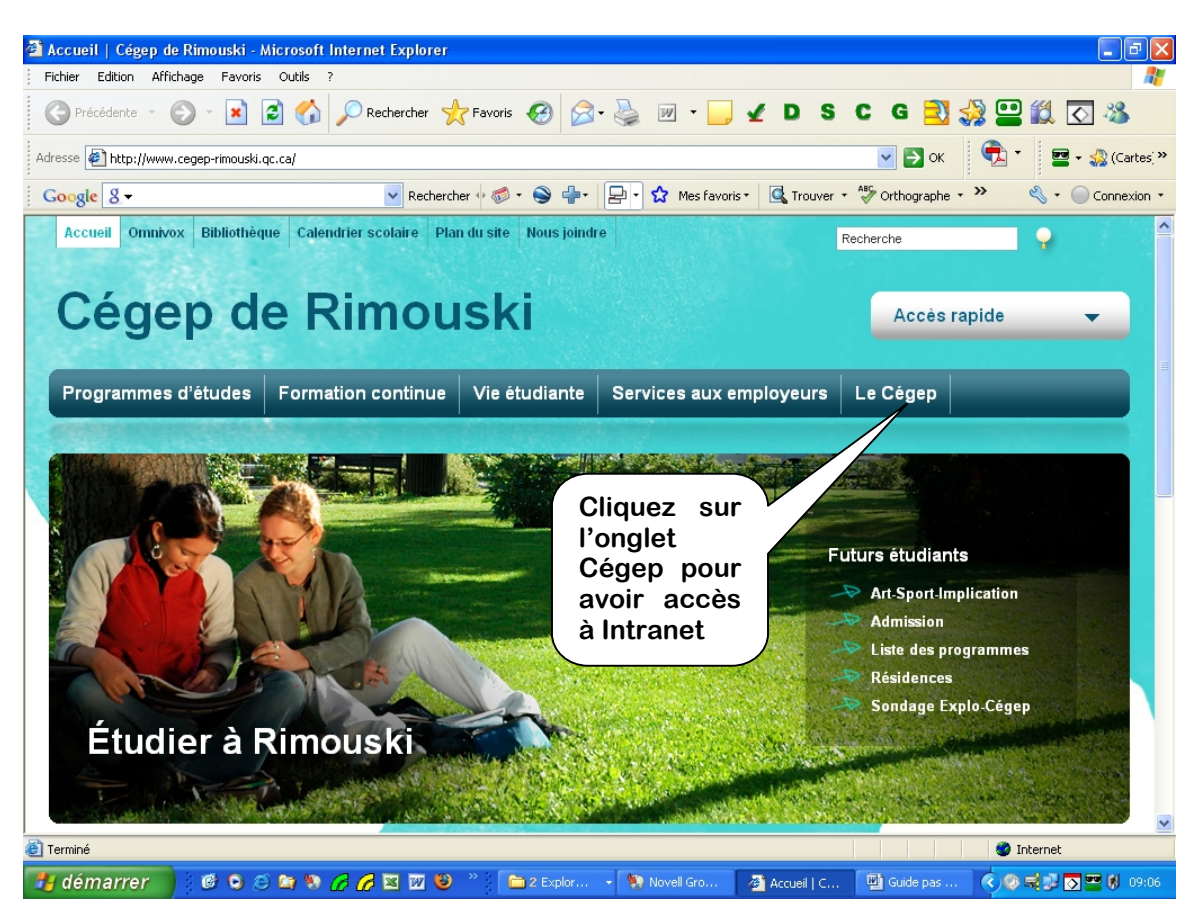

http://www.cegep-rimouski.qc.ca

La seconde image vous indique le chemin pour vous rendre à la page de DECclic.

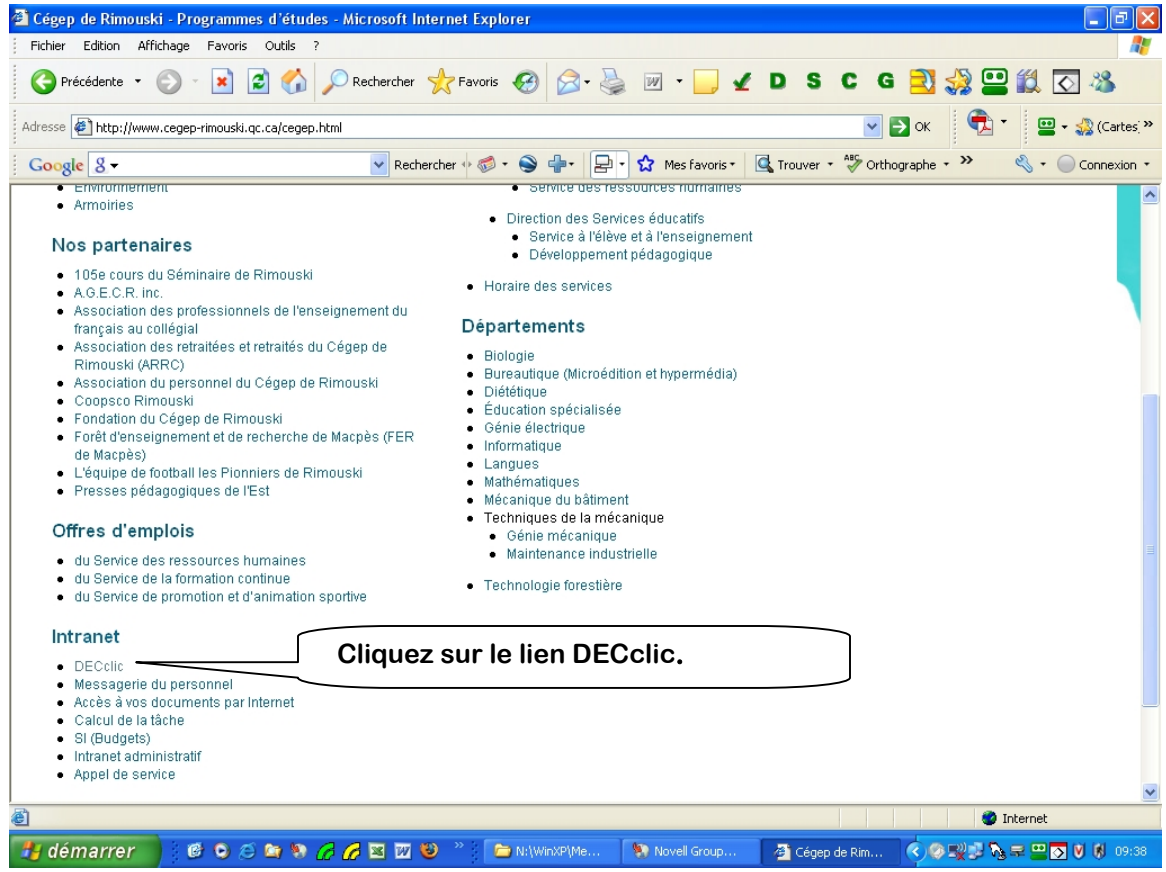

## Vous atteindrez la page de DECclic II.

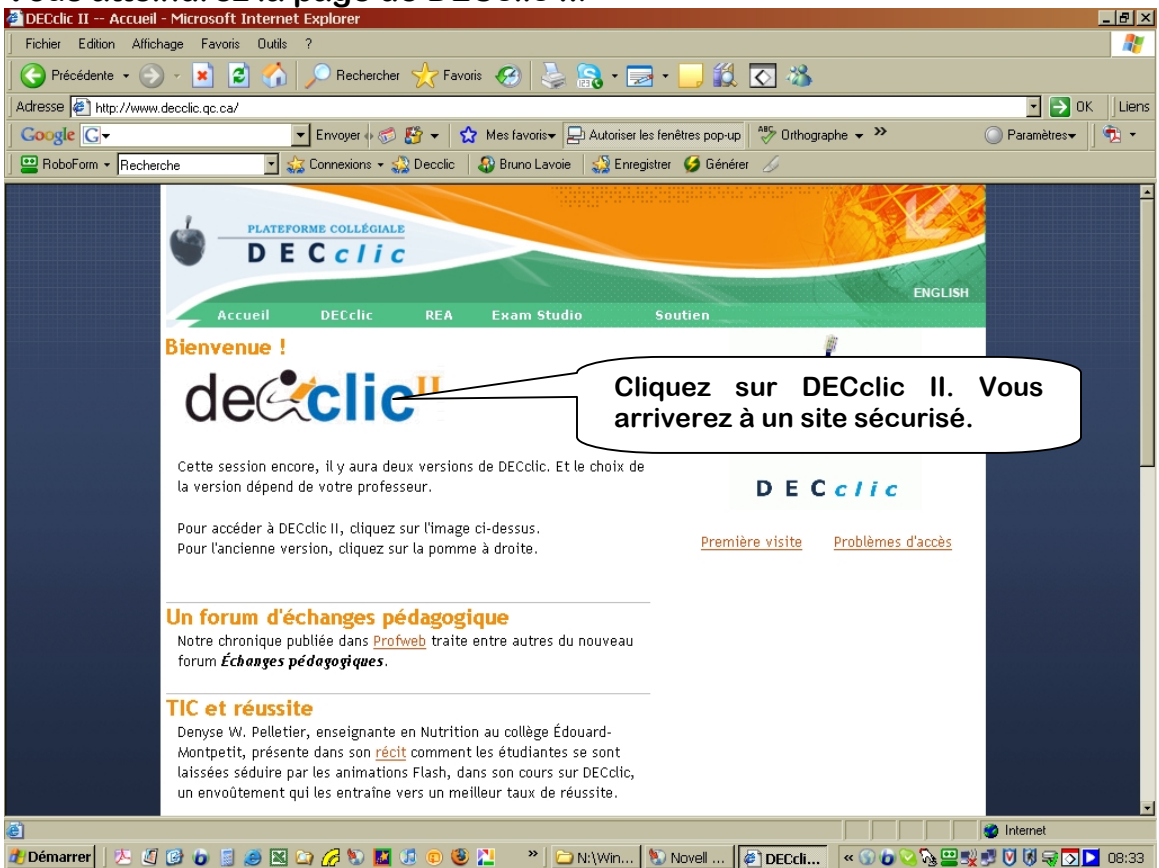

Si vous avez des difficultés à atteindre la page de DECclic II ou si des popups ne vous permettent pas de ne pas voir la page de DECclic II, effectuez les opérations aux pages suivantes.

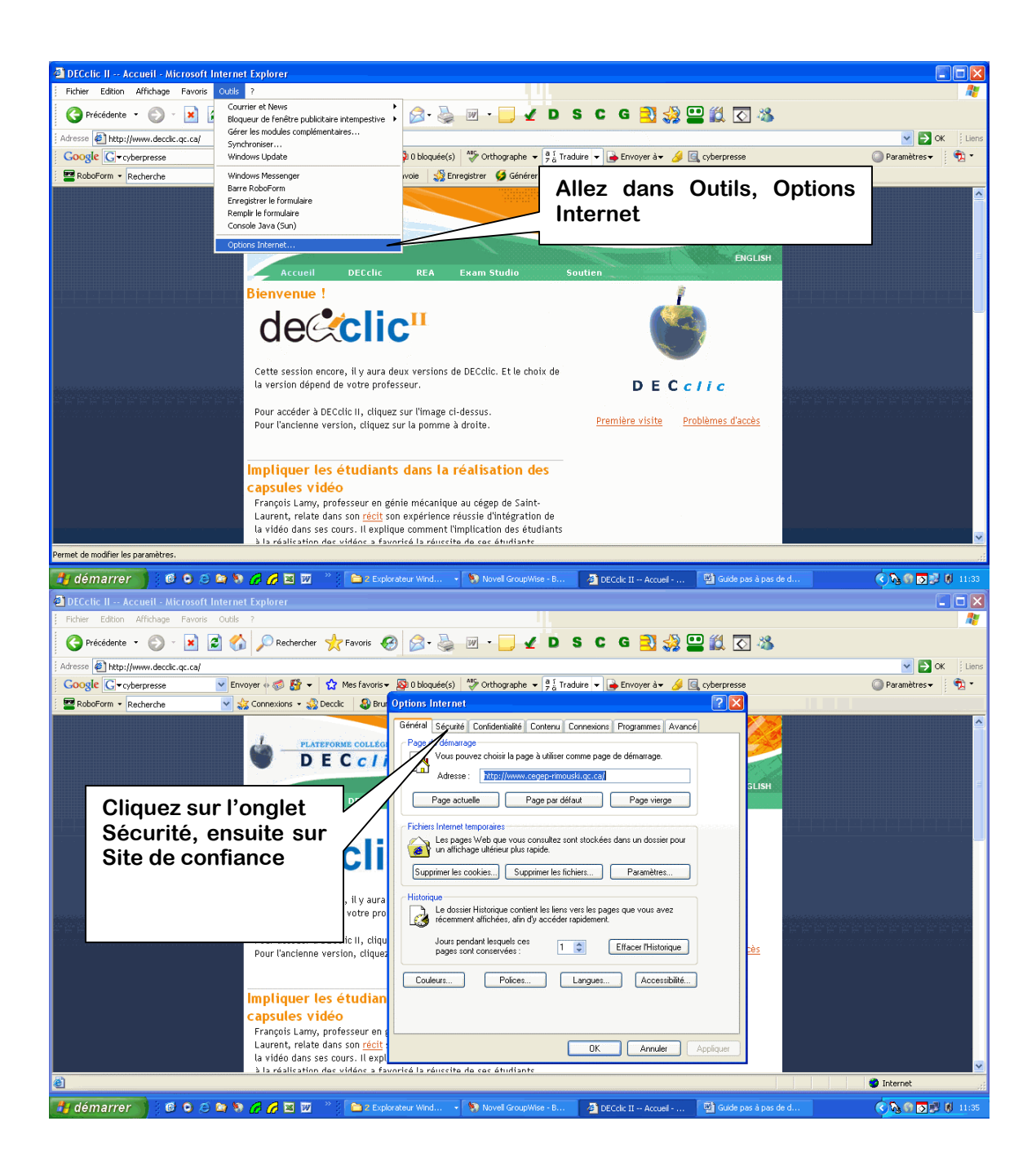

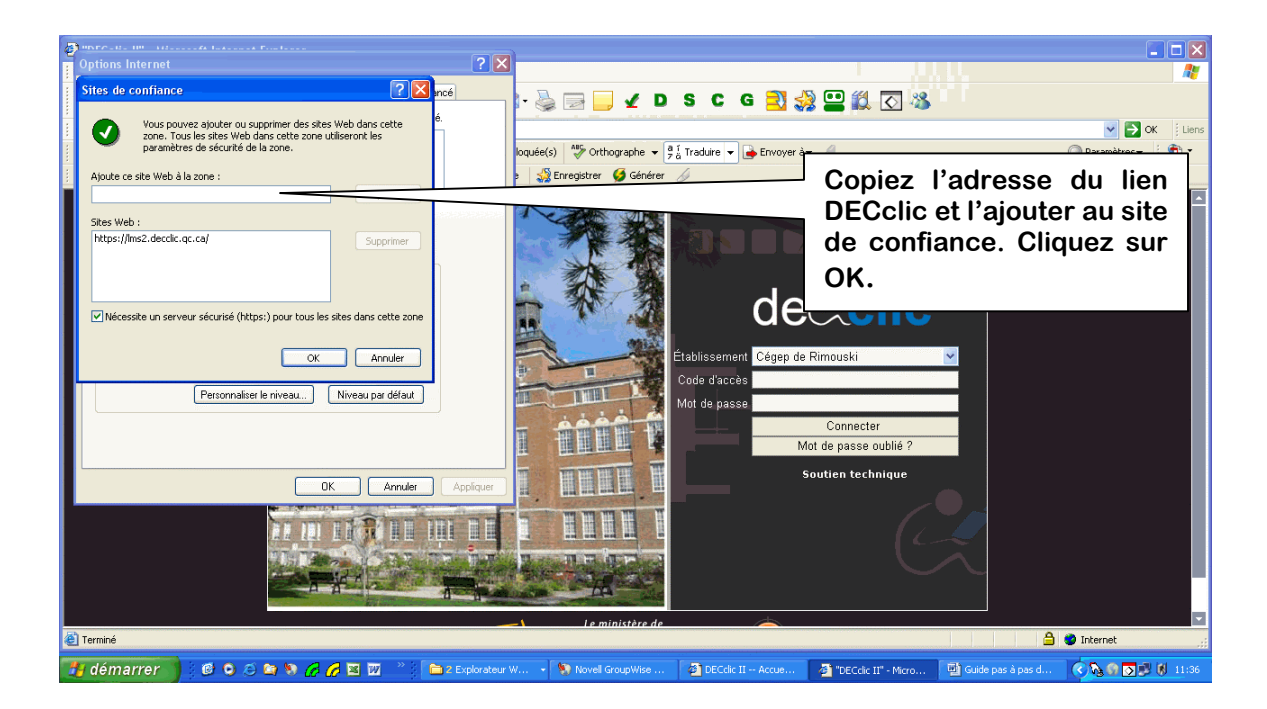

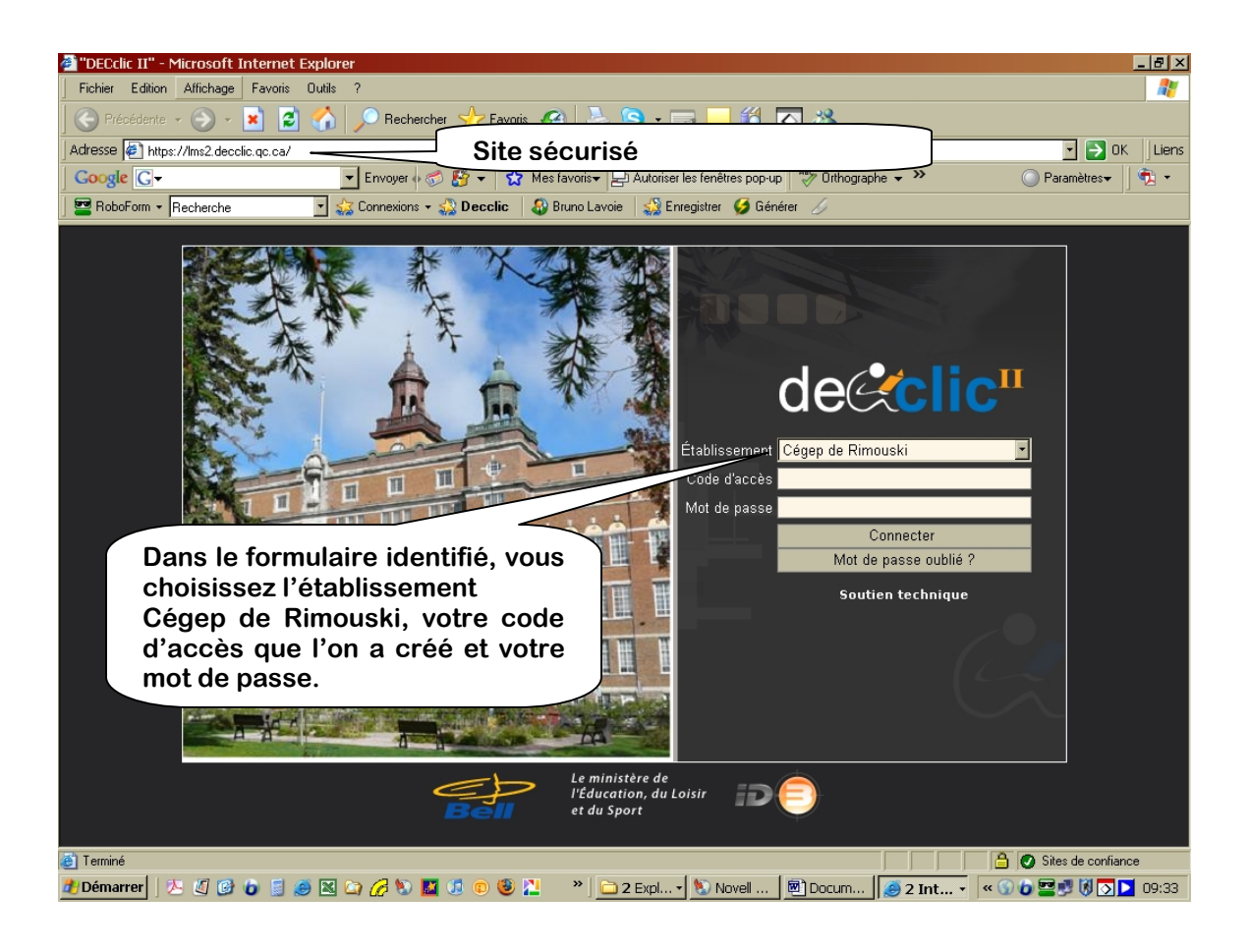

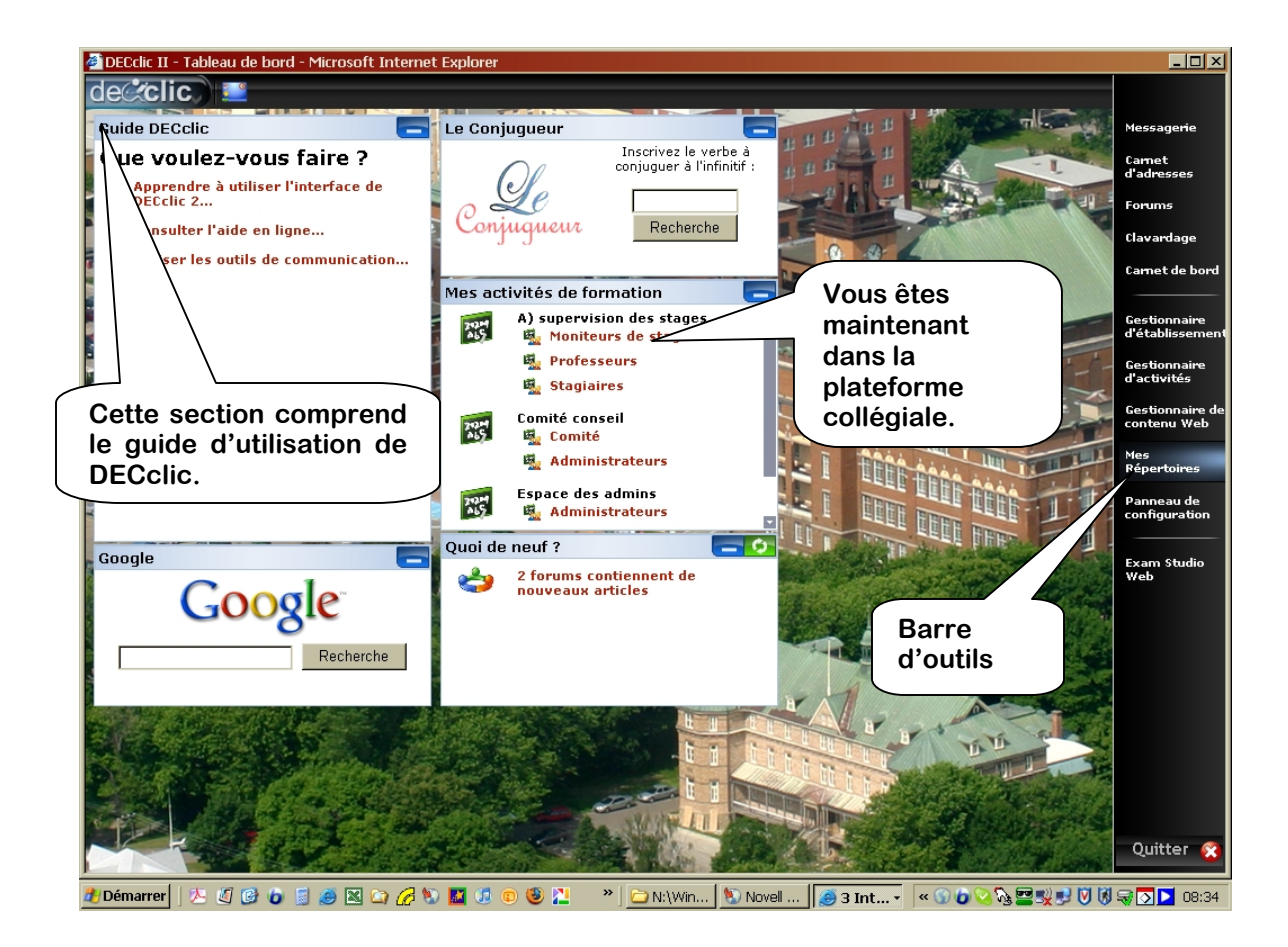

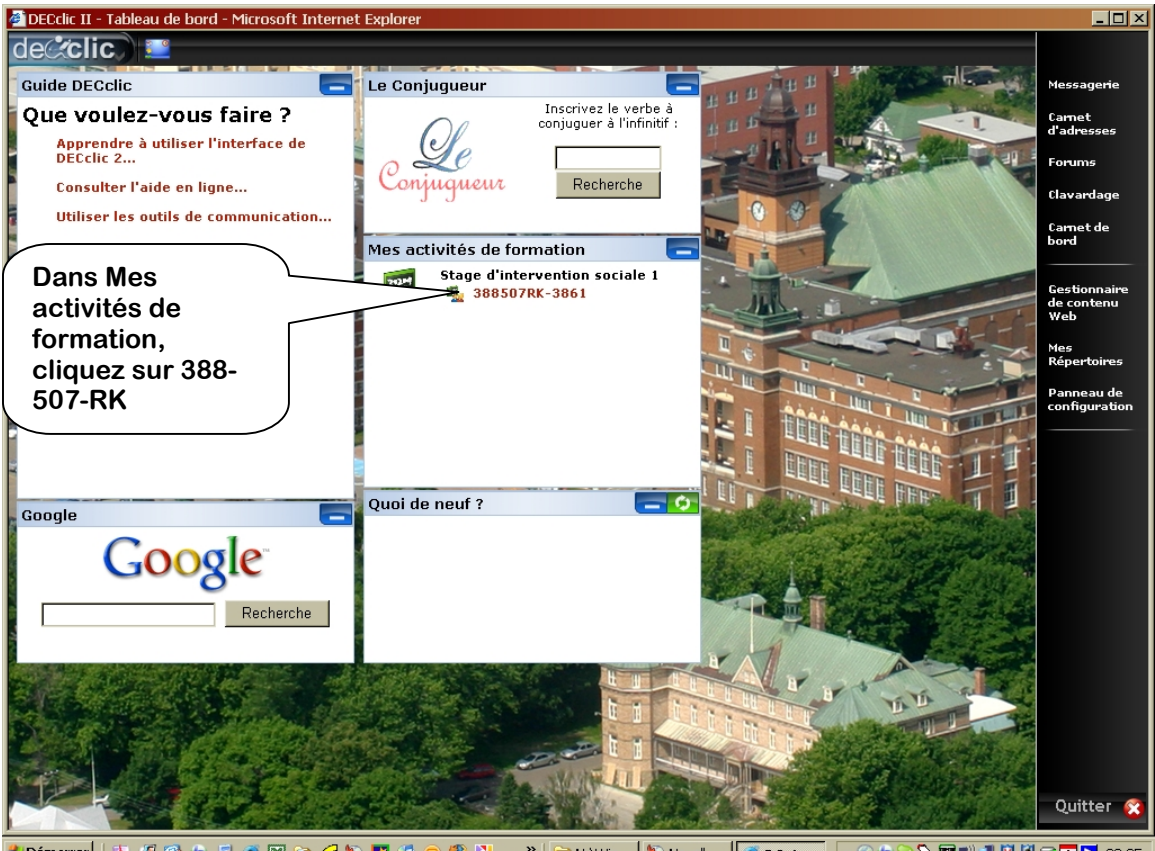

🦺 Démarrer 🛛 🖄 🕼 🕼 🕼 🍃 🥔 🖾 🏠 🖉 🖏 🧱 🧔 💿 🧶 📜 🔹 » 📴 N:\Win... 📎 Novell ... 🚺 3 Int... 🔹 🔍 😳 📀 🖓 🗮 🐙 🛡 🕅 🖓 🏹 🚺 06:35

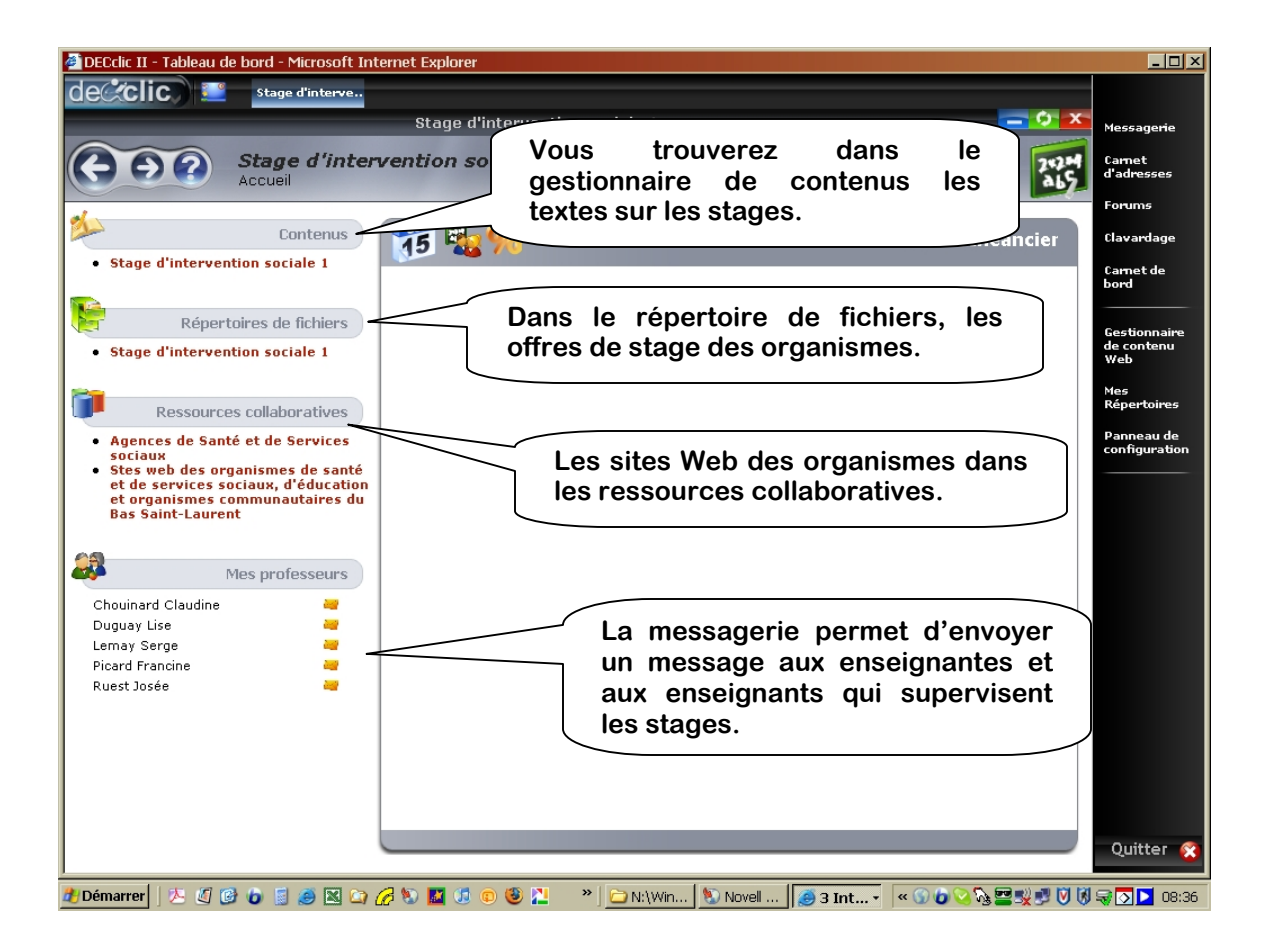

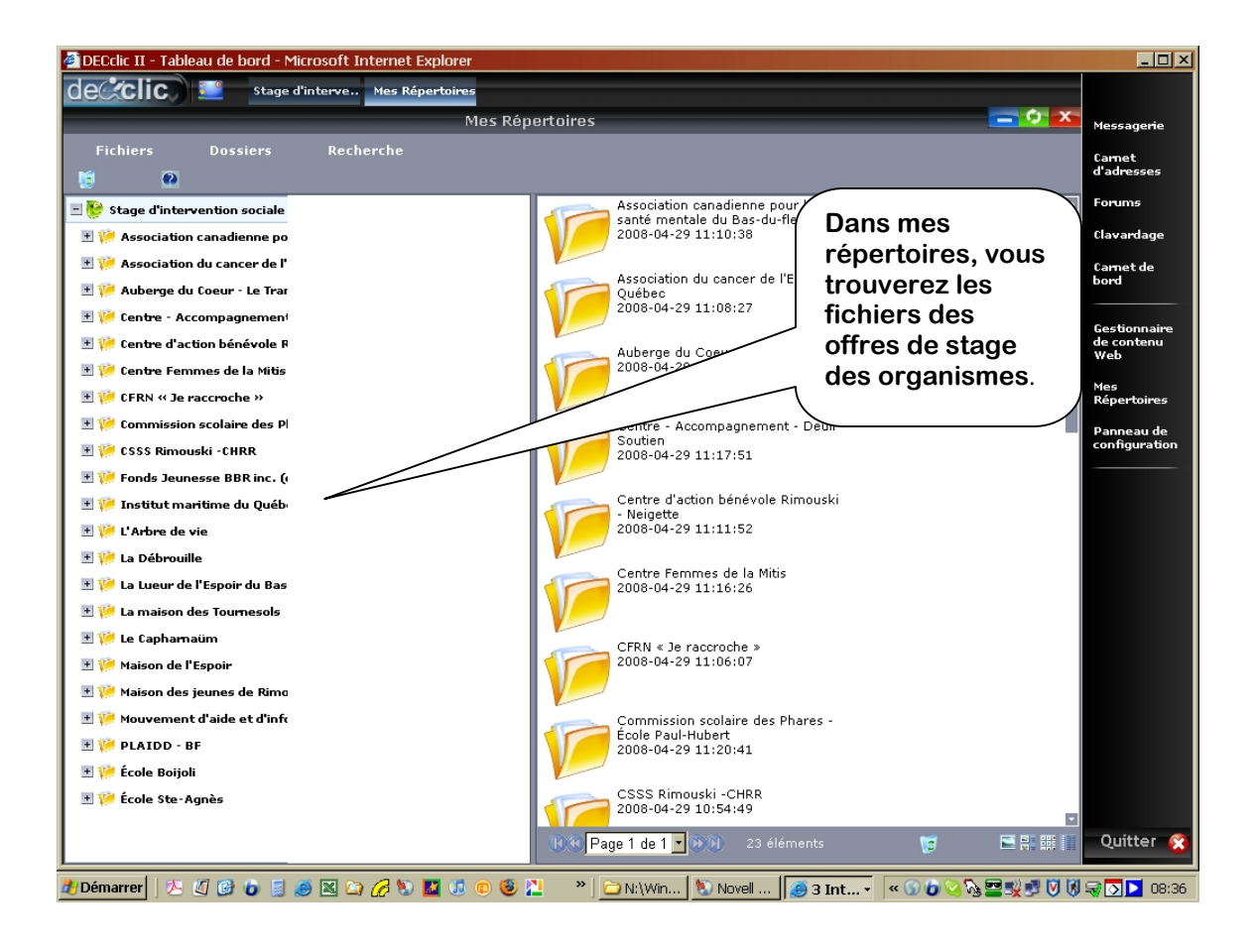

| DECclic II - Tableau de bord - Microsoft Internet Explorer              |                                                                          |                                                                                                    |                                   |
|-------------------------------------------------------------------------|--------------------------------------------------------------------------|----------------------------------------------------------------------------------------------------|-----------------------------------|
| decclic                                                                 | Stage d'interve Stes web des o                                           |                                                                                                    |                                   |
| Stes web des o                                                          | rganismes de santé et de services sociaux, o                             | l'éducation et organismes communautaires du Bas 😑 📀 🔀                                                                                                    | Messagerie                        |
| Saint-Laurent                                                           |                                                                          |                                                                                                    | ,                                 |
| $\Theta \Theta O$                                                       | Stes web des organismes de sa<br>et organismes communautaires<br>Accueil | nte et de services sociaux, d'education<br>s du Bas Saint-Laurent                                                                                                    | Carnet<br>d'adresses<br>Forums    |
| Nom du site                                                             | Adresse HTTP (URL)                                                       | Description                                                                                                    | rorums                            |
| Centre d'action<br>bénévole Rimouski-<br>Neigette                       | http://www.actionbenevolebsl.org/index.php?<br>page=rimouski_accueil     | Le centre, fondé en 1982, est né du désir de promouvoir l'action bénévole<br>dans les différents secteurs de l'activité humaine et de répondre à certains<br>besoins du milieu tout en soutenant les bénévoles ains que les organismes                                                                                                    | Clavardage<br>Carnet de           |
|                                                                         |                                                                          |                                                                                                    | bord                              |
| PLAIDD - BF                                                             | http://www.plaidd.com/                                                   | Dans les ressources                                                                                                    |                                   |
|                                                                         |                                                                          | collaboratives, vous cliquez                                                                                                    | Gestionnaire<br>de contenu<br>Web |
|                                                                         |                                                                          | sur les adresses Web et vous                                                                                                    | Mes                               |
|                                                                         |                                                                          | avez accès au site Web de                                                                                                    | Répertoires                       |
| Centre-<br>Accompagnement-<br>Deuil-Soutien                             | http://deuilsoutien.qc.ca/index.htm                                      | l'organisme.                                                                                                    | Panneau de<br>configuration       |
| Maires de l'Essain                                                      |                                                                          | parties prenante de notre quotidien                                                                                                    |                                   |
| Maison de l'Espoir                                                      | http://www.lueurespoirbsi.org/                                           | trouble majeur de santé mentale                                                                                                    |                                   |
| Association<br>canadienne pour la<br>santé mentale du Bas-<br>du-Fleuve | http://www.acsmbf.com/                                                   | L'Association canadienne pour la santé mentale, filiale du Bas-du-Fleuve inc<br>(ACSMBF) est un organisme communautaire et bénévole voué à la<br>promotion de la santé mentale, à la prévention des problèmes de santé<br>mentale et à la réalisation d'activités de soutien et d'entraide auprès de<br>toute la population.                                                                  |                                   |
| Association du cancer<br>de l'Est du Québec                             | http://www.aceq.org/                                                     | Bienvenue sur le site de l'Association du cancer de l'Est du Québec,<br>l'organisme en cancer qui œuvre à 100% pour la population du Bas-Saint-<br>Laurent, de la Côte-Nord, de la Gaspésie et des Îles-de-la-Madeleine.                                                                                                    |                                   |
| Auberge du Coeur Le<br>Transit de Rimouski                              | http://www.rimouskiweb.com/transit/                                      | Ouverte depuis 1983, l'Auberge du coeur Le Transit, est un organisme sans<br>but lucratif qui fait parti du Regroupement des Auberges du Coeur du<br>Québec.                                                                                                    |                                   |
| Le Capharnaüm                                                           | http://www.cegep-<br>rimouski.qc.ca/vie/index.asp?P=capharnaum           | Qu'est-ce que Le Capharnaüm ? C'est un endroit où il fait bon s'arrêter et<br>parler. Le but du centre d'aide personnalisée aux élèves est d'améliorer la<br>qualité de vie des élèves du Cégep de Rimouski en offrant des services<br>d'accueil, d'aide, d'écoute, de références, de soutien, de prévention et<br>d'offrir des activités en lien avec des thématiques vécues par les élèves. |                                   |
| Mouvement d'aide et<br>d'information SIDA<br>Bas-Saint-Laurent          | http://www.mainsbsl.qc.ca/                                               | Fondé en novembre 1994, le Mouvement d'Aide et d'INformation Sida Bas-<br>Saint-Laurent (M.A.IN.S. BSL) est un organisme communautaire sans but<br>lucratif qui intervient sur la problématique du VIH/sida dans les régions du<br>Bas-Saint-Laurent, Gaspésie et Iles-de-la-Madeleine.                                                                                                    |                                   |
| Institut maritime du<br>Québec                                          | http://www.imq.qc.ca                                                     | L'Institut maritime du Québec offre différents services aux élèves afin<br>d'animer leur vie étudiante et de les supporter dans leurs apprentissages.                                                                                                    | Quitter 😢                         |
| 🏄 Démarrer 🛛 🏂 🧃                                                        | 1 🚱 🕼 📓 🤐 🖄 🏠 🌈 🕲 📓 👘                                                    | » 🗀 N:\Win 🐚 Novell 🧔 3 Int 🛛 🐨 🕼 😨 🛒 🕅 🕅                                                                                                    |                                   |

En terminant, si vous avez des questions ou des difficultés pour l'utilisation de DECclic II, n'hésitez pas à venir me rencontrer au local F211 ou à communiquer avec moi par la messagerie de DECclic II ou par courriel <u>bruno.lavoie@cegep-rimouski.qc.ca</u> ou par téléphone au 418-723-1880, poste 2604.

Bruno Lavoie, conseiller pédagogique en technologie éducative Service des technologies de l'information Cégep de Rimouski.

26-06-2008